## **Rotating Ads on an Interval**

| 1 Click "Zones"   |                  |                                                    |           |              |             |
|-------------------|------------------|----------------------------------------------------|-----------|--------------|-------------|
| BROADSTREET       | Caitlin's Demo 🗸 | Valet                                              |           | _            |             |
| Q Street Search   | € ♠              |                                                    | Contracts | ↔ Javascript | V Success   |
| A Home            | Caitlin's Demo   |                                                    |           |              |             |
| Advertisers       | Network ID: 8299 |                                                    |           |              |             |
| Cones             | Campaign Feed    |                                                    |           |              | Recently Vi |
| Campaigns         | Q Filter         |                                                    |           |              | Barr        |
| B Reports         | Starting (0)     | Ending Soon (0)                                    | Ended (   | 0)           | 8 Barr      |
| Web Analytics NEW |                  |                                                    |           |              | abour       |
|                   |                  | No Campaigns Ending Soon<br>You are all caught up. |           |              | Ren abour   |

## 2 Click this icon next to the zone you'd like to adjust.

| valet           | (i) supp                   |          | S Caltini Fike 👻 |
|-----------------|----------------------------|----------|------------------|
|                 |                            |          |                  |
|                 |                            |          |                  |
|                 |                            |          |                  |
|                 |                            |          |                  |
| NAME            | AVAILABILITY               | STYLE    |                  |
| Footer 🖉        | Available (0/∞ booked)     | Standard |                  |
| In-Story        | Available (0/∞ booked)     | Standard |                  |
| Leaderboard     | Not Available (6/1 booked) | Rotate   |                  |
| Local Spotlight | Available (1/∞ booked)     | Standard |                  |
| Newsletter      | Available (1/∞ booked)     | Standard |                  |

## 3 Click "Edit"

| NAME            | AVAILABILITY               | STYLE                    |
|-----------------|----------------------------|--------------------------|
| Footer 🖉        | Available (0/∞ booked)     | Standard                 |
| In-Story        | Available (0/∞ booked)     | Standard<br>(1) Get Code |
| Leaderboard     | Not Available (6/1 booked) | Rotate                   |
| Local Spotlight | Available (1/∞ booked)     | Standard                 |
| Newsletter      | Available (1/∞ booked)     | Standard •••             |

4

Click the "Advertisement count" field and adjust this number to include the number of ads you want rotating.

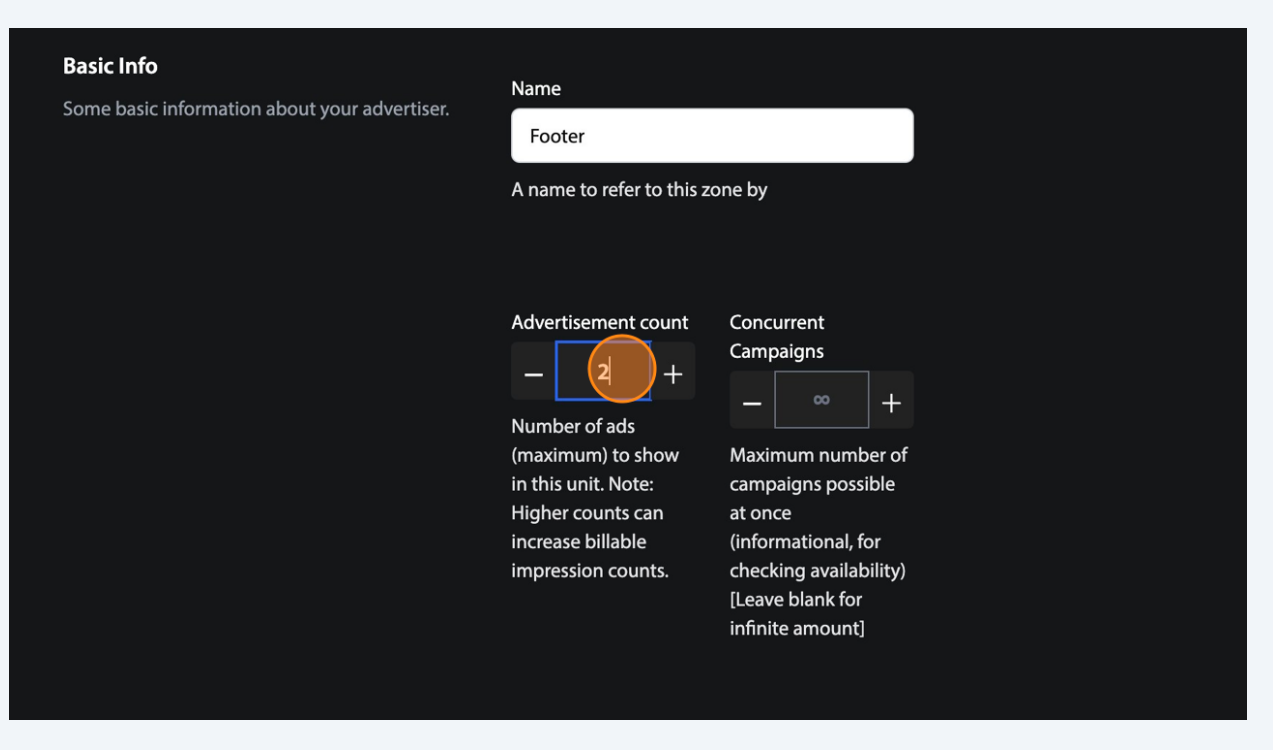

í

This number can be higher than the exact number of ads you have in the zone

**5** Click this dropdown under Display Type and selection Rotation.

|               | has an ad placed inside of R. (Leave blank for no |
|---------------|---------------------------------------------------|
|               | label)                                            |
|               |                                                   |
|               |                                                   |
|               |                                                   |
|               |                                                   |
|               |                                                   |
|               |                                                   |
|               |                                                   |
|               |                                                   |
|               |                                                   |
|               |                                                   |
|               |                                                   |
|               |                                                   |
|               |                                                   |
|               |                                                   |
| tating zonos  |                                                   |
| lating zones. |                                                   |
|               | Standard 🗸 🗸                                      |
|               |                                                   |
|               |                                                   |
|               | How to display this zone                          |
|               |                                                   |
|               |                                                   |
|               |                                                   |
|               |                                                   |
|               |                                                   |
|               |                                                   |
|               |                                                   |
|               |                                                   |
|               |                                                   |
|               |                                                   |
|               |                                                   |
|               |                                                   |
|               |                                                   |
|               |                                                   |

6

Click the "Rotation Interval" field and input how fast you'd like the ads to rotate.

| Display Type<br>Settings for rotating zones. | <b>Display Type</b><br>Settings for rotating zones. | Display Type 🕲                                                                              |                                          |
|----------------------------------------------|-----------------------------------------------------|---------------------------------------------------------------------------------------------|------------------------------------------|
|                                              |                                                     | Rotation                                                                                    | ~                                        |
|                                              |                                                     | How to display this zone                                                                    |                                          |
|                                              |                                                     | Rotation Interval                                                                           |                                          |
|                                              |                                                     | The speed for rotation (in milliseconds, ie: 1<br>= 1 second)                               | 000                                      |
|                                              |                                                     | Animation Type (Only for Rotating Zones)                                                    |                                          |
|                                              |                                                     | None                                                                                        | ~                                        |
|                                              |                                                     | The type of animation that will happen who<br>the zone switches what ad is visible (If non- | en en en en en en en en en en en en en e |

Made with Scribe - https://scribehow.com

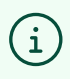

(i) We typically recommend anywhere between 4 and 6 seconds

## 7 Click "Save"

|                                                                                                    | Alias<br>An alias for this zone to be referred by in ad tags |
|----------------------------------------------------------------------------------------------------|--------------------------------------------------------------|
|                                                                                                    | ave                                                          |
| <b>Delete Zone</b><br>This action is not reversible. All placements in<br>this zone will be removed. | Delete Footer                                                |